## Download e installazione del software FPV

## Installazione del software

• Utilizzare con la videocamera #C4005 e installare il software "MJX C4005 FPV" per smartphone. Le foto ed i video eseguiti dalla videocamera del quadricottero possono essere visti in tempo reale sullo smartphone.

• Utilizzare con la videocamera #C4008 e installare il software "MJX FPV" per smartphone. Le foto ed i video eseguiti dalla videocamera del quadricottero possono essere visti in tempo reale sullo smartphone.

• Utilizzare con la videocamera #C4009 e installare il software "MJX C4005 FPV" per smartphone. Le foto ed i video eseguiti dalla videocamera del quadricottero possono essere visti in tempo reale sullo smartphone.

```
Per i sistemi Android, visitare il sito www.mjxtoys.com per scaricare i software "MJX C4005 FPV" o "MJX FPV"
Per i sistemi Apple IOS, accedere all'App Store per scaricare i software "MJX C4005 FPV" o "MJX FPV".
```

## Istruzioni

Accendere il quadricottero, la luce di indicazione dell' FPV (posizionata sotto al quadricottero) è accesa. Entrare nelle impostazioni dello smartphone, attivare il WIFI, cercare "MJX C4005 FPV\*\*\*\*" o "MJX FPV\*\*\*\*" ed effettuare il collegamento.

Una volta collegati, uscire dalle impostazioni. Aprire il software "MJX C4005 FPV" o il software "MJX FPV"; cliccare su "**MONITOR**" per entrare nell'interfaccia di controllo e visualizzare le immagini in tempo reale.

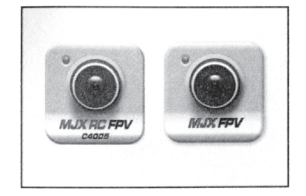

Figura 47 1. Aprire il software "MJX C4005 FPV" o "MJX FPV"

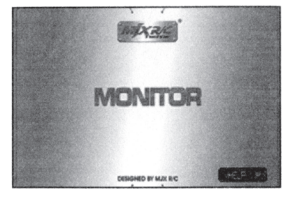

Figura 48 2. Cliccare sul pulsante MONITOR

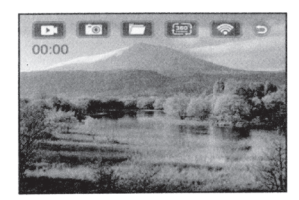

Figura 49 3. Le immagini in tempo reale sono visualizzate sullo schermo